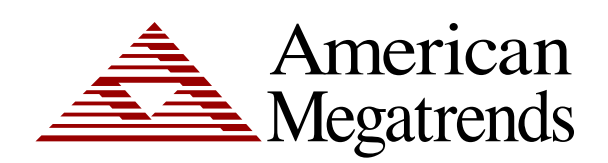

# AMI Debug Remote User's Guide

MAN-AMIDEBUGR 08/06/09 © Copyright 1998-2009 American Megatrends, Inc. All rights reserved. American Megatrends, Inc. 5555 Oakbrook Parkway Building 200 Norcross, GA 30093

This publication contains proprietary information which is protected by copyright. No part of this publication can be reproduced, transcribed, stored in a retrieval system, translated into any language or computer language, or transmitted in any form whatsoever without the prior written consent of the publisher, American Megatrends, Inc. American Megatrends, Inc. acknowledges all trademarks and trade names that may be used in this document to refer to either the entities claiming the marks and names or their products. American Megatrends, Inc. disclaims any proprietary interest in trademarks and trade names other than its own.

### **Revision History**

04/30/09Initial Release08/06/09Added Setting up Section

### **Table of Contents**

| Lable of Contents                                                                                                    | іі<br>ііі                                                                                   |
|----------------------------------------------------------------------------------------------------|---------------------------------------------------------------------------------------------|
| Limited Warranty                                                                                                    | <br>V                                                                                       |
| M/ah Sita                                                                                                    | v                                                                                           |
| Disclaimer                                                                                                    | v<br>vi                                                                                     |
| FCC Class A Statement                                                                                                    | viii                                                                                        |
| Industry Canada                                                                                                    | ix                                                                                          |
| Furopean Communities                                                                                                    | iv                                                                                          |
| Electromagnetic Compatibility (EMC)-Emissions                                                                                                    | iv.                                                                                         |
| Power Line Harmonics//oltage Flicker                                                                                                    | ix                                                                                          |
| Flectromagnetic Compatibility-Immunity                                                                                                    | ix                                                                                          |
|                                                                                                    |                                                                                             |
| Chapter 1 Configuring Your AMI Debug Remote Unit                                                                                                    | 1                                                                                           |
| Hardware Installation                                                                                                    | 1                                                                                           |
| Step 1 Unpack the AMI Debug Remote unit                                                                                                    | 1                                                                                           |
| Step 2 Unpack the Netbook                                                                                                    | 1                                                                                           |
| Step 3 Setup the Netbook                                                                                                    | 2                                                                                           |
| Step 4 Instant Message the IP Address of the Netbook                                                                                                    | 2                                                                                           |
| Step 5 Connect Live with AMI BIOS Porting Engineer                                                                                                    | 3                                                                                           |
| Step 6 Setup the AMI Debug Remote Unit with the Netbook                                                                                                    | 3                                                                                           |
| Step 7 Configure the AMI Debug Remote onto your Network                                                                                                    | 4                                                                                           |
| Step 8 Connect to the AMI Debug Remote using the Netbook                                                                                                    | 5                                                                                           |
| Step 9 AMI Debug Remote User Name and Password                                                                                                    | 5                                                                                           |
| Step 10 Attach AMI Debug Remote Cables to the Board                                                                                                    | 6                                                                                           |
| Step 11 Access the Board through Console Redirection                                                                                                    | 6                                                                                           |
| Step 12 Test Your Configuration                                                                                                    | 7                                                                                           |
| Step 13 Configure the Webcam (optional)                                                                                                    | 8                                                                                           |
| Chapter 2 Using Your AMI Debug Remote                                                                                                    | •                                                                                           |
|                                                                                                    | 9                                                                                           |
| AMI Debug Permete GUI Overview                                                                                                    | 9<br>0                                                                                      |
| AMI Debug Remote GUI Overview                                                                                                    | 9                                                                                           |
| AMI Debug Remote GUI Overview<br>Default User Name and Password                                                                                                    | 9<br>9<br>.10                                                                               |
| AMI Debug Remote GUI Overview<br>Default User Name and Password<br>AMI Debug Remote GUI Explained                                                                                                    | 9<br>9<br>.10<br>.11                                                                        |
| AMI Debug Remote GUI Overview<br>Default User Name and Password<br>AMI Debug Remote GUI Explained<br>Menu Bar<br>Constral Information Group                                                                                                    | 9<br>9<br>.10<br>.11<br>.11<br>.11                                                          |
| AMI Debug Remote GUI Overview<br>Default User Name and Password<br>AMI Debug Remote GUI Explained<br>Menu Bar<br>General Information Group                                                                                                    | 9<br>9<br>.10<br>.11<br>.11<br>.11<br>.11                                                   |
| AMI Debug Remote GUI Overview<br>Default User Name and Password<br>AMI Debug Remote GUI Explained<br>Menu Bar<br>General Information Group<br>System Information                                                                                                    | 9<br>9<br>.10<br>.11<br>.11<br>.11<br>.11                                                   |
| AMI Debug Remote GUI Overview<br>Default User Name and Password<br>AMI Debug Remote GUI Explained<br>Menu Bar<br>General Information Group<br>System Information<br>Server Health Group                                                                                                    | 9<br>10<br>11<br>11<br>11<br>11<br>11                                                       |
| AMI Debug Remote GUI Overview<br>Default User Name and Password<br>AMI Debug Remote GUI Explained<br>Menu Bar<br>General Information Group<br>System Information<br>Server Health Group<br>Sensor Monitoring Options                                                                                                    | 9<br>10<br>11<br>11<br>11<br>11<br>11<br>12                                                 |
| AMI Debug Remote GUI Overview<br>Default User Name and Password<br>AMI Debug Remote GUI Explained<br>Menu Bar<br>General Information Group<br>System Information<br>Server Health Group<br>Sensor Monitoring Options<br>Sensor Reading                                                                                                    | 9<br>10<br>11<br>11<br>11<br>11<br>11<br>12<br>13                                           |
| AMI Debug Remote GUI Overview<br>Default User Name and Password<br>AMI Debug Remote GUI Explained<br>Menu Bar<br>General Information Group<br>System Information<br>Server Health Group<br>Sensor Monitoring Options<br>Sensor Reading<br>Event Log                                                                                                    | 9<br>10<br>11<br>11<br>11<br>11<br>12<br>13<br>14                                           |
| AMI Debug Remote GUI Overview<br>Default User Name and Password<br>AMI Debug Remote GUI Explained<br>Menu Bar<br>General Information Group<br>System Information<br>Server Health Group<br>Sensor Monitoring Options<br>Sensor Reading<br>Event Log<br>Configuration Group                                                                                                    | 9<br>10<br>11<br>11<br>11<br>11<br>11<br>12<br>13<br>14                                     |
| AMI Debug Remote GUI Overview<br>Default User Name and Password<br>AMI Debug Remote GUI Explained<br>Menu Bar<br>General Information Group<br>System Information<br>Server Health Group.<br>Sensor Monitoring Options<br>Sensor Reading<br>Event Log<br>Configuration Group<br>Network Settings.                                                                                                    | 9<br>10<br>11<br>11<br>11<br>11<br>11<br>12<br>13<br>14<br>14                               |
| AMI Debug Remote GUI Overview<br>Default User Name and Password<br>AMI Debug Remote GUI Explained<br>Menu Bar<br>General Information Group.<br>System Information<br>Server Health Group<br>Sensor Monitoring Options<br>Sensor Reading<br>Event Log.<br>Configuration Group.<br>Network Settings.<br>User List                                                                                                    | 9<br>10<br>11<br>11<br>11<br>11<br>11<br>12<br>13<br>14<br>14<br>14<br>15                   |
| AMI Debug Remote GUI Overview<br>Default User Name and Password<br>AMI Debug Remote GUI Explained<br>Menu Bar<br>General Information Group<br>System Information<br>Server Health Group<br>Sensor Monitoring Options<br>Sensor Reading<br>Event Log<br>Configuration Group<br>Network Settings<br>User List<br>Add New User                                                                                                    | 9<br>10<br>11<br>11<br>11<br>11<br>11<br>12<br>13<br>14<br>14<br>14<br>15<br>16             |
| AMI Debug Remote GUI Overview<br>Default User Name and Password<br>AMI Debug Remote GUI Explained<br>Menu Bar<br>General Information Group.<br>System Information<br>Server Health Group.<br>Sensor Monitoring Options<br>Sensor Reading<br>Event Log.<br>Configuration Group.<br>Network Settings.<br>User List<br>Add New User<br>Modify User                                                                                                    | 9<br>10<br>11<br>11<br>11<br>11<br>11<br>12<br>13<br>14<br>14<br>14<br>15<br>16<br>17       |
| AMI Debug Remote GUI Overview<br>Default User Name and Password<br>AMI Debug Remote GUI Explained<br>Menu Bar<br>General Information Group<br>System Information<br>Server Health Group<br>Sensor Monitoring Options<br>Sensor Reading<br>Event Log<br>Configuration Group<br>Network Settings<br>User List<br>Add New User<br>Modify User<br>Delete User                                                                                               | 9<br>10<br>11<br>11<br>11<br>11<br>11<br>12<br>13<br>14<br>14<br>14<br>15<br>16<br>17<br>17 |
| AMI Debug Remote GUI Overview<br>Default User Name and Password<br>AMI Debug Remote GUI Explained<br>Menu Bar<br>General Information Group<br>System Information Group<br>System Information<br>Server Health Group<br>Sensor Monitoring Options<br>Sensor Reading<br>Event Log<br>Configuration Group.<br>Network Settings<br>User List<br>Add New User<br>Modify User<br>Delete User<br>Alert List                                                    | 9<br>10<br>11<br>11<br>11<br>11<br>11<br>12<br>13<br>14<br>14<br>15<br>16<br>17<br>17       |
| AMI Debug Remote GUI Overview<br>Default User Name and Password<br>AMI Debug Remote GUI Explained<br>Menu Bar<br>General Information Group<br>System Information<br>Server Health Group<br>Sensor Monitoring Options<br>Sensor Reading<br>Event Log<br>Configuration Group<br>Network Settings<br>User List<br>Add New User<br>Modify User<br>Delete User<br>Alert List<br>Alert - Modify Alert                                                         |                                                                                             |
| AMI Debug Remote GUI Overview<br>Default User Name and Password<br>AMI Debug Remote GUI Explained<br>Menu Bar<br>General Information Group<br>System Information<br>Server Health Group<br>Sensor Monitoring Options<br>Sensor Reading<br>Event Log<br>Configuration Group<br>Network Settings<br>User List<br>Add New User<br>Delete User<br>Alert List<br>Alert List<br>Alert - Modify Alert<br>Send Test Alert                                       |                                                                                             |
| AMI Debug Remote GUI Overview<br>Default User Name and Password<br>AMI Debug Remote GUI Explained<br>Menu Bar<br>General Information Group<br>System Information<br>Server Health Group<br>Sensor Monitoring Options<br>Sensor Reading<br>Event Log<br>Configuration Group<br>Network Settings<br>User List<br>Add New User<br>Modify User<br>Delete User<br>Alert List<br>Alert List<br>Alert - Modify Alert<br>Send Test Alert<br>Mouse Mode Settings |                                                                                             |
| AMI Debug Remote GUI Overview                                                                                                    |                                                                                             |
| AMI Debug Remote GUI Overview                                                                                                    |                                                                                             |
| AMI Debug Remote GUI Overview.<br>Default User Name and Password<br>AMI Debug Remote GUI Explained<br>Menu Bar                                                                                                    |                                                                                             |

|                                                                                                    | 22                                                             |
|----------------------------------------------------------------------------------------------------|----------------------------------------------------------------|
| Console Redirection Window                                                                                                    | 23                                                             |
| Video                                                                                                    | 23                                                             |
| Keyboard                                                                                                    | 23                                                             |
| Mouse                                                                                                    | 24                                                             |
| Options                                                                                                    | 24                                                             |
| Device                                                                                                    | 25                                                             |
| Help                                                                                                    | 25                                                             |
| Power Status and Control                                                                                                    | 25                                                             |
| Maintenance Group                                                                                                    | 25                                                             |
| Firmware Update                                                                                                    | 26                                                             |
| Logging Out                                                                                                    | 26                                                             |
|                                                                                                    | 27                                                             |
|                                                                                                    | ~ ~ 1                                                          |
| Overview                                                                                                    | 27                                                             |
| Overview<br>Getting Started                                                                                                    | 27                                                             |
| Overview<br>Getting Started<br>Network Configuration Tab                                                                                                    | 27<br>27<br>27<br>27                                           |
| Overview<br>Getting Started<br>Network Configuration Tab<br>User Manager Tab                                                                                                    | 27<br>27<br>27<br>27<br>28                                     |
| Overview<br>Getting Started<br>Network Configuration Tab<br>User Manager Tab<br>Adding a User                                                                                                    | 27<br>27<br>27<br>28<br>28                                     |
| Overview<br>Getting Started<br>Network Configuration Tab<br>User Manager Tab<br>Adding a User<br>User Properties                                                                                                    | 27<br>27<br>27<br>28<br>28<br>28<br>28                         |
| Overview       Getting Started         Getting Started       Network Configuration Tab         User Manager Tab       Adding a User         User Properties       User Properties                                     | 27<br>27<br>27<br>28<br>28<br>28<br>28<br>28                   |
| Overview<br>Getting Started<br>Network Configuration Tab<br>User Manager Tab<br>Adding a User<br>User Properties<br>Appendix B UPnP and Port Usage<br>UPnP                                                            | 27<br>27<br>27<br>28<br>28<br>28<br>28<br>28<br>28<br>28<br>29 |
| Overview       Getting Started         Getting Started       Network Configuration Tab         User Manager Tab       Adding a User         User Properties       User Properties         UPnP       Port Usage Table | 27<br>27<br>28<br>28<br>28<br>28<br>28<br>28<br>28<br>29<br>29 |

The buyer agrees that if this product proves to be defective, American Megatrends is only obligated to repair or replace this product at American Megatrends' discretion according to the terms and conditions of the warranty registration unit that accompanies this product. American Megatrends shall not be liable in tort or contract for any loss or damage, direct, incidental or consequential resulting from the use of this product. Please see your licensing agreement or contract for more information concerning technical support.

### **Technical Support**

See your licensing agreement or contract for more information concerning technical support.

#### Web Site

We invite you to access the American Megatrends World Wide Web site at:

http://www.ami.com/

#### Disclaimer

This manual describes the operation of the American Megatrends AMI Debug Remote unit. Although efforts have been made to assure the accuracy of the information contained here, American Megatrends expressly disclaims liability for any error in this information, and for damages, whether direct, indirect, special, exemplary, consequential or otherwise, that may result from such error, including but not limited to the loss of profits resulting from the use or misuse of the manual or information contained therein (even if American Megatrends has been advised of the possibility of such damages). Any questions or comments regarding this document or its contents should be addressed to American Megatrends at the address shown on the inside of the front cover.

American Megatrends provides this publication "as is" without warranty of any kind, either expressed or implied, including, but not limited to, the implied warranties of merchantability or fitness for a specific purpose.

Some states do not allow disclaimer of express or implied warranties or the limitation or exclusion of liability for indirect, special, exemplary, incidental or consequential damages in certain transactions; therefore, this statement may not apply to you. Also, you may have other rights which vary from jurisdiction to jurisdiction.

This publication could include technical inaccuracies or typographical errors. Changes are periodically made to the information herein; these changes will be incorporated in new editions of the publication. American Megatrends may make improvements and/or revisions in the product(s) and/or the program(s) described in this publication at any time.

Requests for technical information about American Megatrends products should be made to your American Megatrends account representative.

### **Packing List**

You should have received the following:

- American Megatrends AMI Debug Remote unit
- Netbook with pre-installed software
- American Megatrends *Debug RX unit*
- USB to RS232 Converter
- USB 2.0 Hub
- Webcam
- VGA Splitter Cable
- AMI Debug Remote USB Cable with a power jack input for the AC Adapter
- AMI Debug Remote feature connector cable
- AC Adapter

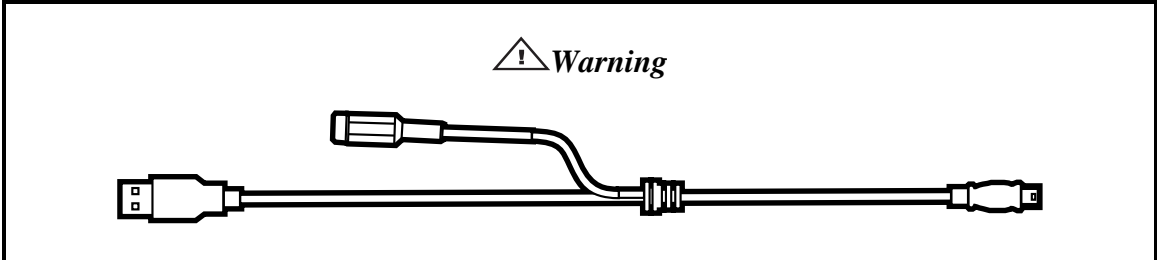

The AMI Debug Remote USB Cable is specifically designed for the AMI Debug Remote and MegaRACG4 revision E PCB and newer revisions only. Do not use the AMI Debug Remote USB Cable for any other MegaRAC device.

## Note:

The AC Adapter continues to provide power to the MegaRAC unit in the event that the host system is on standby mode (3.3V STB) or powered on. The AC Adapter plugs into the AMI Debug Remote USB Cable.

Your AMI Debug Remote may or may not ship with everything listed in the *Packing List*. Contact your AMI account representative to find out what is shipped with your AMI Debug Remote.

## Note:

To setup the AMI Debug Remote, you need to have two separate Ethernet cables.

- One Ethernet connection is required for the Netbook. The Netbook requires the use of TCP port number 4899. TCP port number 4899 must be allowed through your corporate firewall and directed to the IP address of the Netbook.
- One Ethernet connection is required for the AMI Debug Remote unit. The Ethernet connection for the AMI Debug Remote unit must be on the same subnet as the Netbook.

This device complies with Part 15 of the FCC Rules. Operation is subject to the following two conditions: (1) this device may not cause harmful interference, and (2) this device must accept any interference received, including interference that may cause undesired operation.

## Note:

This equipment has been tested and found to comply with the limits for a Class A digital device, pursuant to Part 15 of the FCC Rules. These limits are designed to provide reasonable protection against harmful interference in a residential installation. This equipment generates, uses, and can radiate radio frequency energy and, if not installed and used in accordance with the instructions, may cause harmful interference to radio communications. Operation of this device in a residential area is likely to cause harmful interference at his own expense.

If this equipment does cause harmful interference to radio or television reception, which can be determined by turning the equipment off and on, the user is encouraged to try to correct the interference by one or more of the following measures:

- Reorient or relocate the receiving antenna.
- Increase the separation between the equipment and receiver.
- Connect the equipment into an outlet on a circuit different from that to which the receiver is connected.
- Consult the dealer or an experienced radio/TV technician for help.

∕⊡Warning

Changes or modifications to this device not expressly approved by American Megatrends could void the user's authority to operate the equipment. This Class A digital apparatus meets all requirements of the Canadian Interference Causing Equipment Regulations. Operation is subject to the following two conditions; (1) this device digital apparatus meets all requirements of the Canadian Interference Causing Equipment Regulations. Operation is subject to the following two conditions; (1) this device may not cause harmful interference, and (2) this device must accept any interference received, including interference that may cause undesired operation.

Cet appareillage numérique de la classe A répond à toutes les exigences de l'interférence canadienne causant des règlements d'équipement. L'opération est sujette aux deux conditions suivantes: (1) ce dispositif peut ne pas causer l'interférence nocive, et (2) ce dispositif doit accepter n'importe quelle interférence reçue, y compris l'interférence qui peut causer l'opération peu désirée.

### **European Communities**

#### **Electromagnetic Compatibility (EMC)-Emissions**

- Directive 89/336/EEC as amended by
- Directive 92/31/EEC
- Directive 93/68/EEC [CE Marking]
- EN 55024: 1998 + A1:2001 + A2:2003
- EN 55022:1998 (EU)

#### Power Line Harmonics/Voltage Flicker

- European Union-- EN 55022:1998 Radiated & Conducted Emissions Class A
- European Union-- EN 61000-3-2/-3 Harmonics & Flicker

#### **Electromagnetic Compatibility-Immunity**

• European Union-- EN 55024: 1998 + A1:2001 + A2:2003

# Configuring Your AMI Debug Remote Unit

## Note:

To setup the AMI Debug Remote, you need to have two separate Ethernet cables.

- One Ethernet connection is required for the Netbook. The Netbook requires the use of TCP port number 4899. TCP port number 4899 must be allowed through your corporate firewall and directed to the IP address of the Netbook.
- One Ethernet connection is required for the AMI Debug Remote unit. The Ethernet connection for the AMI Debug Remote unit must be on the same subnet as the Netbook.

### Hardware Installation

| Step | Action                                            |
|------|---------------------------------------------------|
| 1    | Unpack the AMI Debug Remote unit                  |
| 2    | Unpack the Netbook                                |
| 3    | Setup the Netbook                                 |
| 4    | Instant Message the IP Address of the Netbook     |
| 5    | Connect Live with AMI BIOS Porting Engineer       |
| 6    | Setup the AMI Debug Remote Unit with the Netbook  |
| 7    | Configure the AMI Debug Remote onto your Network  |
| 8    | Connect to the AMI Debug Remote using the Netbook |
| 9    | AMI Debug Remote User Name and Password           |
| 10   | Attach AMI Debug Remote Cables to the Board       |
| 11   | Access the Board through Console Redirection      |
| 12   | Test Your Configuration                           |
| 13   | Configure the Webcam (optional)                   |

Use the following steps to install the AMI Debug Remote unit.

### Step 1 Unpack the AMI Debug Remote unit

Inspect the cardboard carton for obvious damage. If damaged, call 770-246-8600. Leave it in its original packing.

### Step 2 Unpack the Netbook

Remove the Netbook and its power cable. The Netbook power cable is labeled to indicate that it belongs to the Netbook.

Connect the Netbook to an external Ethernet connection and power it on. Once the Netbook powers on, a notification will be sent via a pre-configured instant messaging (IM) client that the system is active and online.

| ) Friends                                                                                                    | <b>- - -</b> |
|----------------------------------------------------------------------------------------------------|--------------|
| ⊖ remotedebug1 : Y ▲ ×                                                                                                    |              |
| File Edit View Actions Help                                                                                                    |              |
| Wideo Audio Send File Invite Info History                                                                                                    |              |
| From RemoteDebugServer to remotedebug1                                                                                                    | < = □>       |
|                                                                                                    | <b>^</b>     |
|                                                                                                    |              |
|                                                                                                    |              |
|                                                                                                    |              |
|                                                                                                    |              |
|                                                                                                    |              |
|                                                                                                    |              |
| [08:53] *** "remotedebug1" signed on at Wed Mar 11 08:53:47 2009.                                                                                                    |              |
| [08:53] *** "remotedebug1" signed on at Wed Mar 11 08:53:47 2009.<br>[09:42] *** "remotedebug1" signed off at Wed Mar 11 09:42:45 2009.<br>[09:44] *** "remotedebug1" signed on at Wed Mar 11 09:44:10 2009.                                                                                                    |              |
| [06:53] *** "remotedebug1" signed on at Wed Mar 11 08:53:47 2009.<br>[09:43] *** "remotedebug1" signed of at Wed Mar 11 09:42:45 2009.<br>[09:44] *** "remotedebug1" signed on at Wed Mar 11 09:42:10 2009.<br>[09:56] *** "remotedebug1" signed of at Wed Mar 11 09:56:06 2009.                                                                                                    |              |
| [08:53] *** "remotedebug1" signed on at Wed Mar 11 08:53:47 2009.         [09:43] *** "remotedebug1" signed of at Wed Mar 11 09:42:45 2009.         [09:44] *** "remotedebug1" signed on at Wed Mar 11 09:45:06 2009.         [09:56] *** "remotedebug1" signed on at Wed Mar 11 09:56:06 2009.         [09:57] *** "remotedebug1" signed on at Wed Mar 11 09:57:07 2009.         [10:14] *** "remotedebug1" signed on at Wed Mar 11 09:57:07 2009.         [10:14] *** "remotedbug1" signe |              |
| [08:53] *** "remotedebug1" signed on at Wed Mar 11 08:53:47 2009.<br>[09:43] **** "remotedebug1" signed of at Wed Mar 11 09:42:45 2009.<br>[09:44] **** "remotedebug1" signed on at Wed Mar 11 09:45:06 2009.<br>[09:56] *** "remotedebug1" signed on at Wed Mar 11 09:56:06 2009.<br>[10:14] **** remotedebug1" signed on at Wed Mar 11 10:14:06 2009.                                                                                                    | Ļ            |
| 08:53) **** remotedebug1* signed on at Wed Mar 11 08:53:47 2009.         09:42] **** remotedebug1* signed on at Wed Mar 11 09:42:45 2009.         09:44] **** remotedebug1* signed on at Wed Mar 11 09:42:10 2009.         09:54] **** remotedebug1* signed on at Wed Mar 11 09:42:10 2009.         09:57] **** remotedebug1* signed on at Wed Mar 11 09:56:06 2009.         09:57] **** remotedebug1* signed on at Wed Mar 11 09:56:06 2009.         (10:14) **** remotedebug1* signed of at Wed Mar 11 09:57:07 2009.         (10:14) **** remotedebug1* signed of at Wed Mar 11 09:16:06 2009.         A       A ** B       I       I                                                                                                    |              |
| [06:53] **** remotedebug1* signed on at Wed Mar 11 06:53:47 2009.<br>[06:42] *** remotedebug1* signed on at Wed Mar 11 09:42:45 2009.<br>[08:44] *** remotedebug1* signed on at Wed Mar 11 09:42:10 2009.<br>[09:56] *** remotedebug1* signed on at Wed Mar 11 09:56:05 2009.<br>[09:57] *** remotedebug1* signed on at Wed Mar 11 09:56:05 2009.<br>[10:14] **** remotedebug1* signed on at Wed Mar 11 10:14:06 2009.<br>A ▲ ▲ ▲ ▲ ▲ B I 및 ●                                                                                                    | - Send       |

### Step 4 Instant Message the IP Address of the Netbook

Once the Netbook has fully booted up, the IP address discovery application runs and displays both the internal and external IP addresses of the Netbook.

Send the external IP address (as shown in the picture denoted by an arrow pointing to the second IP address) via the IM client. This is the IP address that is used by TCP port number 4899.

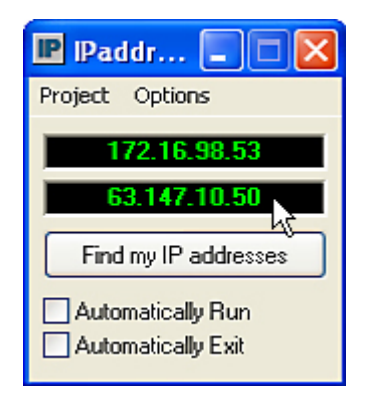

## Note:

TCP port number 4899 must be allowed through your corporate firewall and directed to the IP address of the Netbook.

### Step 5 Connect Live with AMI BIOS Porting Engineer

Once the IM message is sent, your AMI BIOS Porting Engineer will attempt to establish a secure connection to the Netbook. The remote connection will be through the preinstalled VNC software.

## Note:

When this document was released, RaDmin3.3 was being used as the VNC software. The VNC software is subject to change.

Full control of the Netbook is handed over to the AMI BIOS Porting Engineer once your AMI BIOS Porting Engineer successfully establishes a connection with the Netbook. You can access the Netbook simultaneously during the remote session. During the remote session, the actions of the AMI BIOS Porting Engineer will override your actions.

### Step 6 Setup the AMI Debug Remote Unit with the Netbook

Connect the power cable and an Ethernet cable to the AMI Debug Remote unit. Wait approximately 45 seconds for the AMI Debug Remote unit to boot up. Next plug the USB cable end of the power cable into any USB port on the Netbook. The Netbook should now start seeing multiple USB devices and loading the necessary drivers. Upon the driver loading completion, run the G4 Configuration applet located on the desktop of the Netbook.

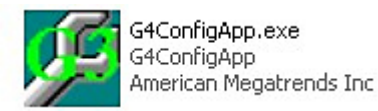

### Step 7 Configure the AMI Debug Remote onto your Network

From within the Network Configuration screen of the G4 Configuration utility, add the IP address, Subnet Mask and Gateway addresses that are compatible with your network. A static IP address is the preferred method. An example can be found below.

| MAC Address | 00:40:D9:03:1F:ED          |  |
|-------------|----------------------------|--|
| C Obtai     | n IP address automatically |  |
| ( € Use t   | he following IP address    |  |
| Subset Mask | 255 255 248 0              |  |
| Calanna     |                            |  |
| Galeway     | 172 . 16 . 96 . 1          |  |
|             | Apply                      |  |
|             |                            |  |

### Step 8 Connect to the AMI Debug Remote using the Netbook

Use the Netbook to locally log into the AMI Debug Remote unit, through the preinstalled Internet Explorer found on the desktop. Enter the IP address for the AMI Debug Remote unit in the following format:

xxx.xxx.xxx

# Note:

- Do not update the Internet Explorer on the Netbook.
- Simply type the IP address into the address bar. Typing 'http://' is not required.

### Step 9 AMI Debug Remote User Name and Password

The MegaRAC G4 login page opens, asking for a username & password to log into the AMI Debug Remote unit.

Enter the proper credentials to obtain control of the AMI Debug Remote unit. The default user name is root and the default password is superuser. Both are case sensitive.

| Field     | Default   |
|-----------|-----------|
| User Name | root      |
| Password  | superuser |

## Note:

The default user name and password are in lower-case characters.

### Step 10 Attach AMI Debug Remote Cables to the Board

Connect the video splitter cable and the voltage sensing header to the board that you want to debug.

### *△ Important*

Use only one of the following connectors:

- Jumper shunt
- USB plug
- ATX adapter

Next, connect the *MB Power* connector to your *Power Button* header and the *MB Reset* connector to your *Reset* header.

## Note:

By default the end caps are closed, only remove them if they are needed for the appropriate connections.

### Step 11 Access the Board through Console Redirection

| Step | Action                                                                                                |
|------|----------------------------------------------------------------------------------------------------|
| 1    | In the browser, navigate to Remote Control tab.                                                       |
| 2    | Select the Launch Redirection button located on the left side under Options.                          |
| 3    | Select the ActiveX console option. The Active Console option will open up a new window that will load |
|      | the redirected video screen as long as the video connection was properly configured.                  |

## Note:

If the popup window does not open, close Internet Explorer. Reconnect to the AMI Debug Remote again through a new Internet Explorer session.

At this point make sure that *Power Controller Feature* cable is connected and sensing power correctly. To do this, you can perform a power cycle and a resetting sequence.

## Note:

Be sure to observe the system rebooting via the console redirection screen.

When the power connectors are configured properly the AMI Debug Remote will be able to detect the power status of the SUT.

If the board that is being debugged is off, your only available option is the *Power On* option.

| ower Status and Control                                                                                      |                |
|----------------------------------------------------------------------------------------------------|----------------|
| elect one of the options below to execute on the server."<br>recuted and you will be informed of the status! | You will be as |
| Using Power Control Feature Connector                                                                        | ~              |
| Host is currently off                                                                                        |                |
| O Reset Server                                                                                               |                |
| O Power Off Server - Immediate                                                                               |                |
| O Power Off Server - Orderly Shutdown                                                                        |                |
| Power On Server                                                                                              |                |
| O Power Cycle Server                                                                                         |                |
| Perform Action                                                                                               |                |

If the board that is being debugged is powered on, you will see a host of available options such as reset server, power cycle and two different power off options.

| Power Status and Control                                                                                          |               |
|----------------------------------------------------------------------------------------------------|---------------|
| Select one of the options below to execute on the server. You<br>executed and you will be informed of the status! | ı will be ask |
| Using Power Control Feature Connector                                                                             | ~             |
| Host is currently on                                                                                              |               |
| <ul> <li>Reset Server</li> </ul>                                                                                  |               |
| O Power Off Server - Immediate                                                                                    |               |
| O Power Off Server - Orderly Shutdown                                                                             |               |
| O Power On Server                                                                                                 |               |
| O Power Cycle Server                                                                                              |               |
| Perform Action                                                                                                    |               |

# Note:

This step is optional depending on your need for it.

| Step | Action                                                                                               |
|------|----------------------------------------------------------------------------------------------------|
| 1    | Connect the Webcam to the USB port on the Netbook.                                                   |
| 2    | Once connected you can remotely open the Webcam via the pre-installed Webcam application to view the |
|      | hardware.                                                                                            |

## Note:

This application requires a high amount of system resources so only run it as necessary, to view the hardware.

# Chapter 2 Using Your AMI Debug Remote

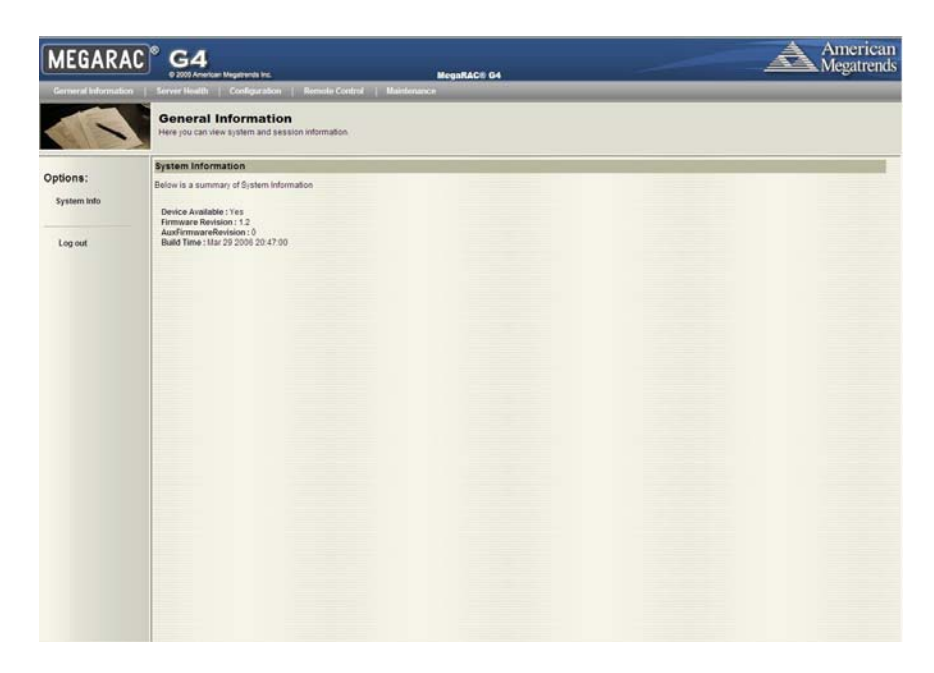

### **AMI Debug Remote GUI Overview**

The AMI Debug Remote has a user-friendly Graphics User Interface (GUI) called the *AMI Debug Remote GUI*. It is designed to be easy to use. It has a low learning curve because it uses a standard Internet browser. You can expect to be up and running in less than five minutes.

This chapter allows you to become familiar with the *AMI Debug Remote GUI*'s various functions. Each function is described in detail.

## Note:

Your *AMI Debug Remote GUI* may not match this document. If it does not appear to be the same, you can visit ami.com and download the most current user's guide.

### **Default User Name and Password**

When you first try to access your AMI Debug Remote, you will be prompted to enter a user name and password. The default user name and password are as follows:

| Field     | Default   |
|-----------|-----------|
| User Name | root      |
| Password  | superuser |

## Note:

The default user name and password are in lower-case characters.

### **AMI Debug Remote GUI Explained**

After you successfully log into your AMI Debug Remote, you are greeted with the AMI Debug Remote GUI.

#### Menu Bar

There is a menu bar located at the top of the *AMI Debug Remote GUI*. It lists the following groups:

- General Information Group
- Server Health Group
- Configuration Group
- Remote Control Group
- Maintenance Group

#### **General Information Group**

This group of pages allows you to view system information.

#### **System Information**

This page displays information about the firmware and device availability.

#### Server Health Group

This group of pages allows you to view the sensor readings, system event logs and allows configuring of the health 'Monitoring Mode'.

### **Sensor Monitoring Options**

This page allows you to select sensor monitoring options. Sensors can be monitored external baseboard management controller (BMC) connected to the PMB bus or you can directly monitor sensors on the I2C bus.

| Item             | Description                                                                   |
|------------------|-------------------------------------------------------------------------------|
| Monitoring       | You can select how you want to monitor the sensors.                           |
| Options          | Direct Monitoring of sensors on the I2C bus (needs PMCP files)                |
|                  | Monitoring via External BMC (needs IPMB connection)                           |
| External BMC     | If being monitored by an external BMC, you will need to provide the slave     |
| Slave Address    | address so that the AMI Debug Remote unit will be able to read data from the  |
|                  | onboard BMC on the motherboard/ server board. 0x20 is the address most        |
|                  | commonly used.                                                                |
| PMCP             | Select the Soft Processor (SP) File with the <b>BIN</b> file extension.       |
| monitoring file  |                                                                               |
| (sp.bin)         |                                                                               |
| Sensor           | Select the SDR File with the <b>BIN</b> file extension.                       |
| definitions file |                                                                               |
| (sdr.dat)        |                                                                               |
| Upload new       | Select this option if the SDR and Soft Processor (SP) File are already loaded |
| file (if one     | on the unit and you want to have it replaced with the new file.               |
| already exists)  |                                                                               |
| Browse Button    | Use this button to look for the SDR and Soft Processor (SP) File.             |
| Save Button      | Use this button to save your settings.                                        |

### Sensor Reading

This page displays all sensor readings and thresholds from the system.

| Item            | Description                                                                    |  |  |  |
|-----------------|--------------------------------------------------------------------------------|--|--|--|
| Select a sensor | You can select a specific category of sensors that you may want to view or all |  |  |  |
| type category   | the sensors.                                                                   |  |  |  |
|                 |                                                                                |  |  |  |
|                 | All Sensors                                                                    |  |  |  |
|                 | Temperature Sensors                                                            |  |  |  |
|                 | Voltage Sensors                                                                |  |  |  |
|                 | Fan Sensors                                                                    |  |  |  |
| Sensor          | This field displays the individual sensor's name, reading and the current      |  |  |  |
| Readings        | status of the sensor.                                                          |  |  |  |
| Refresh Button  | Use this button to refresh the sensor readings view.                           |  |  |  |
| Show            | Clicking 'Show Thresholds' button expands the sensor reading table and also    |  |  |  |
| Thresholds      | show the various threshold settings for every sensor.                          |  |  |  |
| Button          |                                                                                |  |  |  |
|                 | Name                                                                           |  |  |  |
|                 | Status                                                                         |  |  |  |
|                 | Reading                                                                        |  |  |  |
|                 | Low NR                                                                         |  |  |  |
|                 | Low CT                                                                         |  |  |  |
|                 | Low NC                                                                         |  |  |  |
|                 | High NC                                                                        |  |  |  |
|                 | High CT                                                                        |  |  |  |
|                 | High NR                                                                        |  |  |  |

On this page there is a table of the events from the system's event log.

| Item            | Description                                                                 |  |  |  |
|-----------------|-----------------------------------------------------------------------------|--|--|--|
| Select an event | Select one of the following event categories:                               |  |  |  |
| log category    | Sensor-Specific Events                                                      |  |  |  |
|                 | BIOS Generated Events                                                       |  |  |  |
|                 | System Management Software Events                                           |  |  |  |
| Event Log       | You can obtain the following information for each event:                    |  |  |  |
|                 | • Event ID                                                                  |  |  |  |
|                 | Time Stamp                                                                  |  |  |  |
|                 | Sensor Name                                                                 |  |  |  |
|                 | Sensor Type                                                                 |  |  |  |
|                 | Description                                                                 |  |  |  |
| Clear Event     | Left click the <i>Event Log</i> menu item to view and clear the event logs. |  |  |  |
| Log Button      |                                                                             |  |  |  |

### **Configuration Group**

This group of pages allows you to access various configuration settings.

### **Network Settings**

This page allows you to view and modify the network settings on this page. Select whether to obtain an IP address automatically or manually configure one.

| Item          | Description                                                               |
|---------------|---------------------------------------------------------------------------|
| MAC Address   | This field displays the MAC address of the AMI Debug Remote unit.         |
| Obtain an IP  | This option allows the AMI Debug Remote's IP to be configured by a DHCP   |
| address       | server (dynamically).                                                     |
| automatically |                                                                           |
| (use DHCP)    |                                                                           |
| Use the       | This option allows you to configure the AMI Debug Remote's IP address     |
| following IP  | with a static IP. The IP Address, Subnet Mask, and Gateway fields will    |
| address       | become editable when this option is selected.                             |
| IP Address    | This field allows you to set the AMI Debug Remote's IP address.           |
| Subnet Mask   | This field allows you to set the Subnet Mask The AMI Debug Remote resides |
|               | on.                                                                       |
| Default       | This field allows you to set the AMI Debug Remote's Gateway access        |
| Gateway       | address.                                                                  |
| Save Button   | Use this button to save your settings.                                    |

### **User List**

This page allows you to view the current list of user slots for the server. If you would like to delete or modify a user, select their name in the list and press Delete User or Modify User. To add a new user, select an un-configured slot and press Add User.

| Item        | Description                                                                     |
|-------------|---------------------------------------------------------------------------------|
| UserID      | This field displays the ID number used in association with the User Name.       |
| User Name   | This field displays a list of all users who are able to access this AMI Debug   |
|             | Remote.                                                                         |
|             |                                                                                 |
|             | <b>Note:</b> The default administrator is root. It is prudent for you to change |
|             | the root password.                                                              |
| Network     | This field displays the network rights associated with the account.             |
| Privilege   |                                                                                 |
| Add User    | Use this button to add a new user. You must select an open field first.         |
| Button      |                                                                                 |
| Modify User | Use this button to modify an existing user. You must select a user first.       |
| Button      |                                                                                 |
| Delete User | Use this button to delete an existing user. You must select a user first.       |
| Button      |                                                                                 |

This page allows you to enter the requested information for the new user. You can add a new user by entering the information for the new user and by selecting the Add button. Press Cancel to return to the user list.

## Note:

Only user accounts with administrative rights are allowed to add, edit, and remove users. Non-administrator users can only change their own password. If a new user is given administrative privileges, permissions are automatically granted for all interfaces.

| Item          | Description                                                                                                    |  |  |  |
|---------------|----------------------------------------------------------------------------------------------------|--|--|--|
| User Name     | Enter a user name in the Username field. Your user name must be at least                                                                                                    |  |  |  |
|               | four characters long and no more than 32 characters long. User names are                                                                                                    |  |  |  |
|               | case-sensitive and <b>must</b> start with an alphabetical character.                                                                                                    |  |  |  |
| Password      | Enter a password in the <i>Password</i> field. Your password must be at least eight                                                                                                    |  |  |  |
|               | characters long.                                                                                                    |  |  |  |
|               | <b>Note:</b> The password must be a minimum of eight characters and a maximum of 32 characters. Use a mixture of alphanumeric and special characters for better security. The password is case-sensitive. |  |  |  |
| Confirm       | Confirm your password by entering your password again in the Confirm                                                                                                    |  |  |  |
| Password      | Password field.                                                                                                    |  |  |  |
| Network       | Assign network permissions and access rights.                                                                                                    |  |  |  |
| Privileges    | Administrator                                                                                                    |  |  |  |
|               | • Operator                                                                                                    |  |  |  |
|               | No Access                                                                                                    |  |  |  |
| Add Button    | Use this button to add the new user.                                                                                                    |  |  |  |
| Cancel Button | Use this button to cancel this action.                                                                                                    |  |  |  |

### Modify User

Enter the new information for the user below and press Modify. Press Cancel to return to the user list.

| Item          | Description                                                                                                |  |  |
|---------------|----------------------------------------------------------------------------------------------------|--|--|
| User Name     | This field contains the user name being modified. This field cannot be modified.                           |  |  |
| Change        | Place a check in this box to change the password.                                                          |  |  |
| Password      |                                                                                                    |  |  |
| Password      | Enter the new password in the <i>Password</i> field. Your password must be at least eight characters long. |  |  |
|               | <b>Note:</b> The password must be a minimum of eight characters and a                                      |  |  |
|               | maximum of 32 characters. Use a mixture of alphanumeric and                                                |  |  |
|               | special characters for better security. The password is case-                                              |  |  |
|               | sensitive.                                                                                                 |  |  |
| Confirm       | Confirm your password by entering your password again in the Confirm                                       |  |  |
| Password      | Password field.                                                                                            |  |  |
| Network       | Assign network permissions and access rights.                                                              |  |  |
| Privileges    | Administrator                                                                                              |  |  |
|               | • Operator                                                                                                 |  |  |
|               | • User                                                                                                    |  |  |
|               | Callback                                                                                                   |  |  |
|               | No Access                                                                                                  |  |  |
| Modify Button | Use this button to update the user account.                                                                |  |  |
| Cancel Button | Use this button to cancel this action.                                                                     |  |  |

#### **Delete User**

If you would like to delete a user, select their name in the list and select the Delete User button.

### **Alert List**

On this page you can configure alert destinations. To delete an alert, select it and press Delete. To create a new alert, select a "Not Configured" alert table entry and click 'Modify' button.

| Item            | Description                                                                   |
|-----------------|-------------------------------------------------------------------------------|
| Alert #         | Number of alert configuration entry. There are 15 alert configuration entries |
|                 | in the system.                                                                |
| Alert Level     | This is associated with the severity of the event that causes the alert.      |
| Destination     | SNMP destination IP address for the configured alert entry.                   |
| Address         |                                                                               |
| Modify Button   | Use this button to add a new alert configuration entry or modify an existing  |
|                 | one.                                                                          |
| Send Test Alert | Use this button to test the selected alert configuration entry.               |
| Button          |                                                                               |

#### Alert - Modify Alert

Please enter the information for the new alert below and press Save.

| Item           | Description                                                             |  |  |  |
|----------------|-------------------------------------------------------------------------|--|--|--|
| Event Severity | You select the severity of the event that you want to trigger an alert. |  |  |  |
|                | • Disable All                                                           |  |  |  |
|                | Informational                                                           |  |  |  |
|                | • Warning                                                               |  |  |  |
|                | Critical                                                                |  |  |  |
|                | Non-recoverable                                                         |  |  |  |
| Destination IP | Type the SNMP destination IP address into this field.                   |  |  |  |
| Cancel Button  | Use this button to cancel this action.                                  |  |  |  |
| Save Button    | Use this button to save your settings.                                  |  |  |  |

#### Send Test Alert

To send a test alert, select it and select the Send Test Alert button.

### Mouse Mode Settings

| Here | you | can | confi | gure | the | mouse | mode | • |
|------|-----|-----|-------|------|-----|-------|------|---|
|      |     |     |       |      |     |       |      |   |

| Item                    | Description                                                                                                    |
|-------------------------|----------------------------------------------------------------------------------------------------|
| Set mode to<br>Absolute | Select this option to select mouse mode to "Absolute", depending upon your system. This mode enables you to see 2 mouse cursors where one is redirected host mouse cursor and other is actual local mouse cursor. It is recommended to use this mode when host server is running in Windows platform.                                                                                                    |
| Set mode to<br>Relative | Select this option to select mouse mode to "Relative", depending upon your system In this mode, the user can see only one mouse cursor i.e. redirected host mouse cursor. This mode will lock the local mouse cursor inside the redirected window and the user has to press Alt+M to unlock and stop mouse redirection. Here Alt+M is basically used to start/stop mouse redirection. It is recommended to use this mouse mode when host server is running in Linux and other OS platforms. |
| Apply Button            | Use this button to make the settings active.                                                                                                    |

### **SSL** Configuration

Here you can upload an *SSL Certificate* and *SSL Private Key* to use when accessing your AMI Debug Remote.

| Item            | Description                                                              |
|-----------------|--------------------------------------------------------------------------|
| Default         | This field displays the Default Certificate.                             |
| Certificate     |                                                                          |
| Default Private | This field displays the Default Private Key.                             |
| Key             |                                                                          |
| New SSL         | This field allows you to upload an SSL Certificate and SSL Private Key.  |
| Certificate     |                                                                          |
| Browse Button   | Use the Browse button to search for your SSL Certificate or Private Key. |
|                 | Both types of files have a PEM file extension.                           |
| Upload Button   | Use this button to upload the files to the unit.                         |

## Note:

The AMI Debug Remote does not support pass-phrase encrypted certificates. Once you upload the certificates, left click the OK button to reset your AMI Debug Remote.

You can now access your AMI Debug Remote securely using the following format in your IP Address field from your Internet browser:

https://<your AMI Debug Remote's IP address here>

For example, if your AMI Debug Remote's IP address is 192.168.0.30, enter the following:

https://192.168.0.30

Notice the *<***s**> after *<***http**>.

## Note:

You must accept the certificate before you are able to access your AMI Debug Remote again.

This page allows you to access the Lightweight Directory Access Protocol (LDAP) Server and authentication information and LDAP Settings information.

LDAP is an Internet protocol that MegaRAC® unit can use to authenticate users. If you have an LDAP server configured on your network, you can use it as an easy way to add, manage and authenticate MegaRAC® unit users. It does this by passing login requests to your LDAP Server. This means that there is no need to define an additional authentication mechanism when using the MegaRAC unit. Since your existing LDAP Server keeps authentication centralized, you will always know who is accessing network resources and can easily define user/group-based policies to control access.

| Item           | Description                                                             |  |
|----------------|-------------------------------------------------------------------------|--|
| Enable LDAP    | Check this box to enable LDAP authentication through an LDAP server.    |  |
| Authentication |                                                                         |  |
| Port           | Enter the port address of your LDAP server. A common port used by LDAP  |  |
|                | is port 389.                                                            |  |
| IP Address     | Type in the IP address of your LDAP server.                             |  |
| Bind Password  | The Bind Password specifies the password for the MegaRAC unit to use    |  |
|                | when binding to your LDAP server.                                       |  |
| Bind DN        | Type the Bind DN name in the Bind Distinguished Name field. The Bind DN |  |
|                | is required if anonymous binds are not allowed on your LDAP server.     |  |
| Searchbase     | An LDAP directory requires an RFC 2247-compliant distinguished name, or |  |
|                | search base, to perform an LDAP search. Type in your search base name   |  |
|                | here.                                                                   |  |

Use the following fields to authenticate and access the LDAP server.

This group of pages allows you to manage the remote console and power status of the server.

#### Launch Redirection

This page allows you to launch console redirection and to manage the remote server. Select the desired viewer that you wish to use to start redirection. Click on the appropriate button to launch the remote console.

Two console viewers are available for redirection support.

- 1. ActiveX Console (Only on a windows platform with Internet Explorer)
- 2. Java Console (Recommended on all platforms)

#### **Remote Console Shortcut Key Combinations**

The most powerful feature of your AMI Debug Remote is the ability to redirect the host system's console. To redirect the host system's console is the ability to manage your host system as if it were physically in front of you, when it is not. The following table is a list of basic keystrokes and their functions:

| Keystroke                                 | Description                                        |
|-------------------------------------------|----------------------------------------------------|
| <atl>+<s></s></atl>                       | Start Console Redirection                          |
| <atl>+<t></t></atl>                       | Stop Console Redirection                           |
| $\langle ATL \rangle + \langle R \rangle$ | Restart Console Redirection                        |
| <atl>+<f></f></atl>                       | Toggle Full Screen Mode                            |
| $<\!\!ATL\!> + <\!\!M\!>$                 | Synchronize Mouse                                  |
| <atl>+<a></a></atl>                       | Hold/Unhold Right <atl> Key</atl>                  |
| <atl>+<b></b></atl>                       | Hold/Unhold Left <atl> Key</atl>                   |
| <atl>+<l></l></atl>                       | Hold/Unhold Right <ctrl> Key</ctrl>                |
| $\langle ATL \rangle + \langle N \rangle$ | Hold/Unhold Left <ctrl> Key</ctrl>                 |
| <atl>+<d></d></atl>                       | Generate <ctrl>, <atl>, + <del></del></atl></ctrl> |
| <atl>+ <e></e></atl>                      | Start CD-ROM Drive Redirection                     |

## Note:

Occasionally, when invoking the  $\langle ALT \rangle + \langle E \rangle$  keys, the screen does not refresh and will appear to be blank. You can hit any key on your keyboard or move the mouse to refresh the screen.

#### Video

This dropdown menu contains the following dropdown menu items:

| Menu Item         | Description                                                                       |
|-------------------|-----------------------------------------------------------------------------------|
| Start Redirection | This menu item can be used to begin Console Redirection.                          |
| Stop Redirection  | This menu item can be used to halt Console Redirection.                           |
| Restart           | This menu item can be used to stop <i>Console Redirection</i> and then start      |
|                   | Console Redirection again.                                                        |
| Compression       | This menu item can be used to configure the compression used. You can             |
|                   | select from the following options:                                                |
|                   | None (Default Setting)                                                            |
|                   | • Type-I                                                                          |
|                   | • Type-II                                                                         |
|                   | • Both                                                                            |
| Full Screen       | This menu item can be used to view the Console Redirection in Full Screen         |
|                   | mode.                                                                             |
|                   |                                                                                   |
|                   | <b>Note:</b> Set your client system's screen resolution to 1024 x 768 so that you |
|                   | can view the host system in true full screen.                                     |
| Exit              | This menu item can be used to exit and close the redirection window.              |

### Keyboard

This dropdown menu contains the following dropdown menu items:

| Menu Item         | Description                                                                          |
|-------------------|--------------------------------------------------------------------------------------|
| Hold Right Ctrl   | This menu item can be used to act as the right-side <ctrl> key when in</ctrl>        |
| Key               | Console Redirection.                                                                 |
| Hold Right Alt    | This menu item can be used to act as the right-side <alt> key when in</alt>          |
| Key               | Console Redirection.                                                                 |
| Hold Left Ctrl    | This menu item can be used to act as the left-side <ctrl> key when in</ctrl>         |
| Key               | Console Redirection.                                                                 |
| Hold Left Alt Key | This menu item can be used to act as the left-side <alt> key when in</alt>           |
|                   | Console Redirection.                                                                 |
| Left Windows      | This menu item can be used to act as the left-side <win> key when in</win>           |
| Key               | <i>Console Redirection</i> . You can also decide how the key should be pressed:      |
|                   | Hold Down                                                                            |
|                   | Press and Release                                                                    |
| Right Windows     | This menu item can be used to act as the right-side <win> key when in</win>          |
| Key               | Console Redirection. You can also decide how the key should be pressed:              |
|                   | Hold Down                                                                            |
|                   | Press and Release                                                                    |
| Alt+Ctrl+Del      | This menu item can be used to act as if you depressed the <ctrl>, <alt></alt></ctrl> |
|                   | and <del> keys down simultaneously on the host system that you are</del>             |
|                   | redirecting.                                                                         |

### Mouse

This dropdown menu contains the following dropdown menu item:

| Menu Item   | Description                                                          |
|-------------|----------------------------------------------------------------------|
| Sync Cursor | This menu item can be used to synchronize or unsynchronize the mouse |
|             | cursor.                                                              |

### Options

This dropdown menu contains the following dropdown menu items:

| Menu Item         | Description                  |                                                                    |
|-------------------|------------------------------|--------------------------------------------------------------------|
| Bandwidth         | The Bandwidth Usage optic    | on allows you to adjust the bandwidth. You can                     |
|                   | select one of the following: |                                                                    |
|                   | • 256 Kbps                   |                                                                    |
|                   | • 512 Kbps                   |                                                                    |
|                   | • 1 Mbps                     |                                                                    |
|                   | • 10 Mbps                    |                                                                    |
|                   | • 100 Mbps (Defau            | Ilt Setting)                                                       |
| Quality           | This option allows you to c  | onfigure the video quality. Depending on the                       |
|                   | bandwidth selected, you ca   | n adjust the speed/quality level. The level can be                 |
|                   | from 1 through 5, 1 being t  | he maximum speed for given bandwidth and 5                         |
|                   | being the maximum quality    | v for given bandwidth. The relation between speed                  |
|                   | and quality is that more spe | eed tries to reduce the data over network and thus                 |
|                   | reducing quality and vice v  | ersa.                                                              |
| Video Settings    | The Video Performance Pa     | <i>trameters</i> allows you to enhance the frame rate of           |
|                   | your remote console sessio   | n.                                                                 |
|                   | Red Gain slider              | This slider allows you to increase or decrease the                 |
|                   | ~ ~                          | amount of red.                                                     |
|                   | Green Gain slider            | This slider allows you to increase or decrease the                 |
|                   |                              | amount of green.                                                   |
|                   | Blue Gain slider             | This slider allows you to increase or decrease the amount of blue. |
|                   | Horizontal                   | This allows you to modify the horizontal                           |
|                   |                              | position of the screen.                                            |
|                   | Vertical Position            | This allows you to modify the vertical position                    |
|                   |                              | of the screen.                                                     |
|                   | Set Default Gains button     | This button allows you to reset the color gains to                 |
|                   |                              | the default levels.                                                |
|                   | Auto Calibrate button        | I his button allows the unit to automatically set                  |
| KD/Mausa          | This option allows such to a | the color gains and noise thresholds.                              |
| <b>ND</b> /WIOUSe | This option allows you to e  | and you keyboard inputs and mouse movements                        |
| Encryption        | sem between me connectio     | 115.                                                               |

#### Device

This dropdown menu contains the following dropdown menu items:

| Menu Item | Descriptio                                                                                                    | )n                                                                                                    |
|-----------|----------------------------------------------------------------------------------------------------|----------------------------------------------------------------------------------------------------|
| CDROM     | This menu<br>drive. You<br>drive.                                                                                                    | item can be used to start or stop the redirection of the CD-ROM<br>can redirect from an image of a CD or from a physical CD-ROM |
| Floppy    | This menu item can be used to start or stop the redirection of the floppy drive.<br>You can redirect from an image of a disk or from a physical floppy drive. |                                                                                                    |
|           | Note:                                                                                                    | <i>Floppy Redirection</i> is not an available feature on all versions of the AMI Debug Remote units.                            |

#### Help

This dropdown menu contains the following dropdown menu item:

| Menu Item     | Description                                     |
|---------------|-------------------------------------------------|
| About AVCView | Displays the copyright and version information. |

#### **Power Status and Control**

This page allows you to view and control the power of your host system. Select one of the options listed in the following table to execute on your host system. You will be asked to confirm your choice. Upon confirmation, the command will be executed and you will be informed of the status.

| Item             | Description                                                          |
|------------------|----------------------------------------------------------------------|
| Select Power     | Select the power control mechanism option. You can select one of the |
| Control          | following types:                                                     |
| Mechanism        | <ul> <li>Using External IPMI BMC via IPMB bus</li> </ul>             |
| Dropdown Menu    | Using Power Control Feature Connector                                |
| Reset Server     | Select this option to reset the host system.                         |
| Power Off Server | Select this option to power down the host system immediately.        |
| - Immediate      |                                                                      |
| Power Off Server | Select this option to power down the host system gracefully.         |
| - Orderly        |                                                                      |
| Shutdown         |                                                                      |
| Power On Server  | Select this option to power up the host system.                      |
| Power Cycle      | Select this option to power cycle the host system.                   |
| Server           |                                                                      |
| Perform Action   | Select this button to execute the option selected.                   |
| Button           |                                                                      |

#### **Maintenance Group**

This group of pages allows you to do maintenance tasks on the device.

### Warning

DO NOT CLOSE THE WINDOW USING THE CLOSE BUTTON (X) ON THE TITLE BAR WHEN THE MEGARAC® IS IN UPDATE MODE. USE THE CANCEL BUTTON ONLY!

## Note:

- The firmware upgrade process is a crucial operation. Make sure that the chances of a power or connectivity loss are minimal when performing this operation.
- Once you enter into *Update Mode* and choose to cancel the firmware flash operation, the MegaRAC® unit must be reset. This means that you must close the Internet browser and log back onto the MegaRAC® unit before you can perform any other types of operations.

You can update the device's firmware here. Select the Enter Update Mode button to put the device in a special mode that allows firmware update. You can now follow the instructions presented in the subsequent pages to successfully update the unit's firmware. The device will reset if update is canceled.

| Item                        | Description                                                                                                    |
|-----------------------------|----------------------------------------------------------------------------------------------------|
| Enter Update<br>Mode Button | Select the Enter Update Mode button to put the device in a special<br>mode that allows firmware update. Follow the instructions listed on<br>the update wizard. |
|                             | The device will reset if update is canceled.                                                                                                    |

### Logging Out

To log out, simply click on the Log Out link.

# Appendix A MegaRACG4ConfigApp

#### Overview

The MegaRAC unit can be located using the *MegaRACG4ConfigApp* utility. Once the IP Address is located or configured, you can use your Internet browser to access the MegaRAC unit remotely. The *MegaRACG4ConfigApp* utility is a GUI-based program that must be run from the host machine. The host machine is the computer that has the MegaRAC unit installed in it.

### **Getting Started**

To run the *MegaRACG4ConfigApp* program, double left click the **MegaRACG4ConfigApp.exe** icon located in the following directories on your *MegaRAC<sup>TM</sup> REMOTE DEBUG CD:* **CDROM\ServerAgent\Windows**\

The *MegaRACG4ConfigApp Dialog* window will appear. When prompted for the user name and password, use **root** for the User Name and **superuser** for the Password. Both are all lower-case characters. Once logged in, you will be able to get the MegaRAC unit's current network information.

### **Network Configuration Tab**

The *Network Configuration* tab allows you to change the way the MegaRAC<sup>TM</sup> REMOTE DEBUG unit connects to the network. By default, the MegaRAC<sup>TM</sup> REMOTE DEBUG unit obtains an IP address dynamically via DHCP. You can change this by specifying the IP address, network mask, and gateway.

| Field/ Button        | Description                                                                      |
|----------------------|----------------------------------------------------------------------------------|
| MAC Address          | The MAC Address field displays the current MAC and PHY unique hardware address.  |
| Configuration Method | The Configuration Method buttons allows you to select the network configuration  |
|                      | method. You can choose either Obtain IP address automatically (DHCP) or Use the  |
|                      | following IP address (STATIC) method.                                            |
| IP Address           | The Internet Address field allows you to specify a new IP address when you use a |
|                      | STATIC configuration method.                                                     |
| Subnet Mask          | The Network Mask field allows you to specify a new network mask when you use a   |
|                      | STATIC configuration method.                                                     |
| Gateway              | The Gateway field allows you to specify a gateway when you use a STATIC          |
|                      | configuration method.                                                            |
| Apply Button         | The Apply button allows you to save your New Network Configuration.              |
| Exit Button          | The Exit button allows you to log off the MegaRAC <sup>™</sup> REMOTE DEBUG Unit |
|                      | Configuration program.                                                           |

The Network Configuration fields are explained below:

### User Manager Tab

The *User Manager* tab allows you to manage the MegaRAC<sup>™</sup> REMOTE DEBUG unit's users. Here you can add, delete, and modify users.

| Field/ Button     | Description                                                                                 |
|-------------------|---------------------------------------------------------------------------------------------|
| Add Button        | The Add button allows you to add a new administrator to the MegaRAC <sup>TM</sup>           |
|                   | REMOTE DEBUG unit's user list. The user name must be no more than eight                     |
|                   | characters long.                                                                            |
| Remove Button     | The <i>Remove</i> button allows you to delete an existing administrator from the user list. |
|                   | Simply highlight the account name that you want to remove and left click the                |
|                   | <i>Remove</i> button.                                                                       |
| Properties Button | The Properties button allows you to view and edit an existing administrator's               |
|                   | record.                                                                                     |
| Exit Button       | The Exit button allows you to log off the MegaRAC <sup>™</sup> REMOTE DEBUG Unit            |
|                   | Configuration program.                                                                      |

#### Adding a User

The Add User fields are explained below:

| Field/ Button    | Description                                                                                                    |
|------------------|----------------------------------------------------------------------------------------------------|
| User Name        | You can enter the name of this account in this field.                                                                                                    |
| Description      | You can enter a short description for this account.                                                                                                    |
| Password         | You can use this field to enter the account password.                                                                                                    |
|                  | <b>Note:</b> The password must be a minimum of eight characters and a maximum of 32 characters. Use a mixture of alphanumeric and special characters for better security. |
| Confirm Password | You must reenter the password. The <i>Confirm Password</i> field allows you to reenter the user's password.                                                               |
| Permissions      | You can select the permission level for this account.                                                                                                    |

### **User Properties**

| Field/ Button    | Description                                                                                       |  |  |
|------------------|---------------------------------------------------------------------------------------------------|--|--|
| User Name        | The selected MegaRAC <sup>™</sup> REMOTE DEBUG unit user is displayed in this field. It           |  |  |
|                  | cannot be changed.                                                                                |  |  |
| Description      | You can view and modify the short description for this account.                                   |  |  |
| Change Password  | Left click this box if you want to change the user's password.                                    |  |  |
| New Password     | After you check the <i>Change Password</i> box, you can use this field to enter the new password. |  |  |
|                  |                                                                                                   |  |  |
|                  | <b>Note:</b> The password must be a minimum of eight characters and a maximum of                  |  |  |
|                  | 32 characters. Use a mixture of alphanumeric and special characters for                           |  |  |
|                  | better security.                                                                                  |  |  |
| Confirm Password | You must reenter the new password. The Confirm Password field allows you to                       |  |  |
|                  | reenter the user's new password.                                                                  |  |  |
| Permissions      | You can view and modify the permission level for this account.                                    |  |  |

# Appendix B UPnP and Port Usage

### UPnP

The AMI Debug Remote supports Universal Plug and Play (UPnP). If your router supports UPnP, the AMI Debug Remote will automatically open the appropriate ports.

### Port Usage Table

| Port | Protocol       | Purpose                                      | Direction                                                                                                    |
|------|----------------|----------------------------------------------|----------------------------------------------------------------------------------------------------|
| 5121 | ТСР            | Remote Keyboard and Mouse data<br>(iUSB HID) | Bi-directional. Data sent from the AMI<br>Debug Remote unit to the client as<br>well as from the client to the AMI<br>Debug Remote unit                                               |
| 5120 | ТСР            | CD Redirection (iUSB – CD)                   | Bi-directional. Data sent from the AMI<br>Debug Remote unit to the client as<br>well as from the client to the AMI<br>Debug Remote unit.                                              |
| 5123 | ТСР            | Floppy Redirection (iUSB- Floppy)            | Not used in newer firmware                                                                                                    |
| 7578 | ТСР            | Video Redirection                            | Bi-directional. Data sent from the AMI<br>Debug Remote unit to the client as<br>well as from the client to the AMI<br>Debug Remote unit.                                              |
| 3072 | UDP            | Trap out port                                | Outgoing from the AMI Debug<br>Remote unit to the Trap destination.                                                                                                    |
| 443  | HTTPS over TCP | Web Server                                   | Bi-directional. Data sent from the AMI<br>Debug Remote unit to the client as<br>well as from the client to the AMI<br>Debug Remote unit.                                              |
| 4899 | ТСР            | VNC                                          | The Netbook requires the use of TCP<br>port number 4899. TCP port number<br>4899 must be allowed through your<br>corporate firewall and directed to the<br>IP address of the Netbook. |

## Index

### A

Access the Board through Console Redirection, 1, 6 Add New User, 16 Adding a User, 28 Alert List, 18

### С

Configuration Group, 11, 14 Configure the Webcam (optional), 1, 8 Connect Live with AMI BIOS Porting Engineer, 1, 3 Console Redirection Window, 23

### D

Default User Name and Password, 10 Delete User, 15, 17 Device, 25

### Ε

Event Log, 14

### F

Firmware Update,26

### G

General Information Group, 11 Getting Started, 27

### Η

Hardware Installation, 1 Help, 25

### I

Instant Message the IP Address of the Netbook, 1, 2

### Κ

Keyboard, 23, 29

### L

Launch Redirection, 6, 22

LDAP Settings,21 Logging Out,26

### Μ

Maintenance Group, 11, 25 MegaRACG4ConfigApp, 27 Menu Bar, 11 Modify Alert, 18 Modify User, 15, 17 Mouse, 19, 22, 24, 29 Mouse Mode Settings, 19

### Ν

Network Configuration Tab,27 Network Settings,14

### 0

Options, 6, 12, 24

### Ρ

Port Usage Table, 29 Power Status and Control, 25

### R

Remote Console Shortcut Key Combinations, 22 Remote Control Group, 11, 22

### S

Send Test Alert, 18 Sensor Monitoring Options, 12 Sensor Reading, 13 Server Health Group, 11 Setup the Netbook, 1, 2 SSL Configuration, 20 System Information, 11

### Т

Test Your Configuration, 1,7

### U

Unpack the Netbook, 1 UPnP,29 User List,15 User Manager Tab,28 User Properties, 28

### V

Video, 23, 24, 29